# Slovanské státy

# aplikace Smart Notebook

Ročník: 5.

Předmět: Vlastivěda (zeměpisná část)

Číslo šablony

# VY\_52\_INOVACE\_VL.45.35

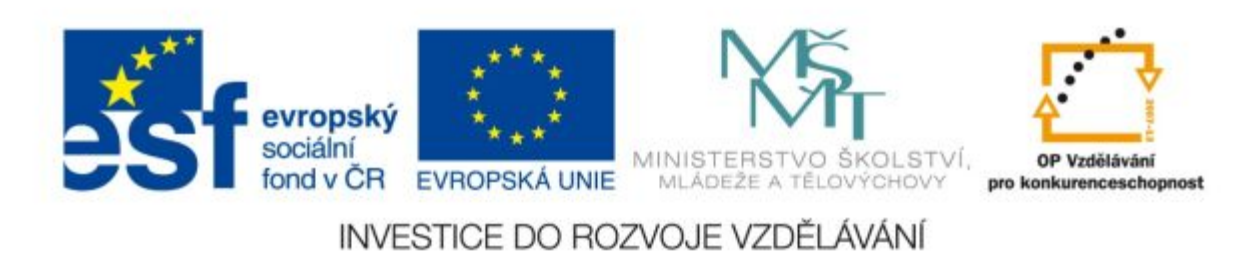

### Anotace

Pomocí her v aplikaci Smart notebook si žáci procvičují již známou kapitolu v předchozích listech. Jednotlivými hrami si opakují země, které patří do tzv. slovanských. Při opaování se setkávají s vlajkami, jejich polohou a hlavními městy.

Vypracoval: **Jan Kadeřábek** Datum: Listopad 2011

# Citace použitých materiálů

Aplikace Smart Notebook

## Určování polohy státu

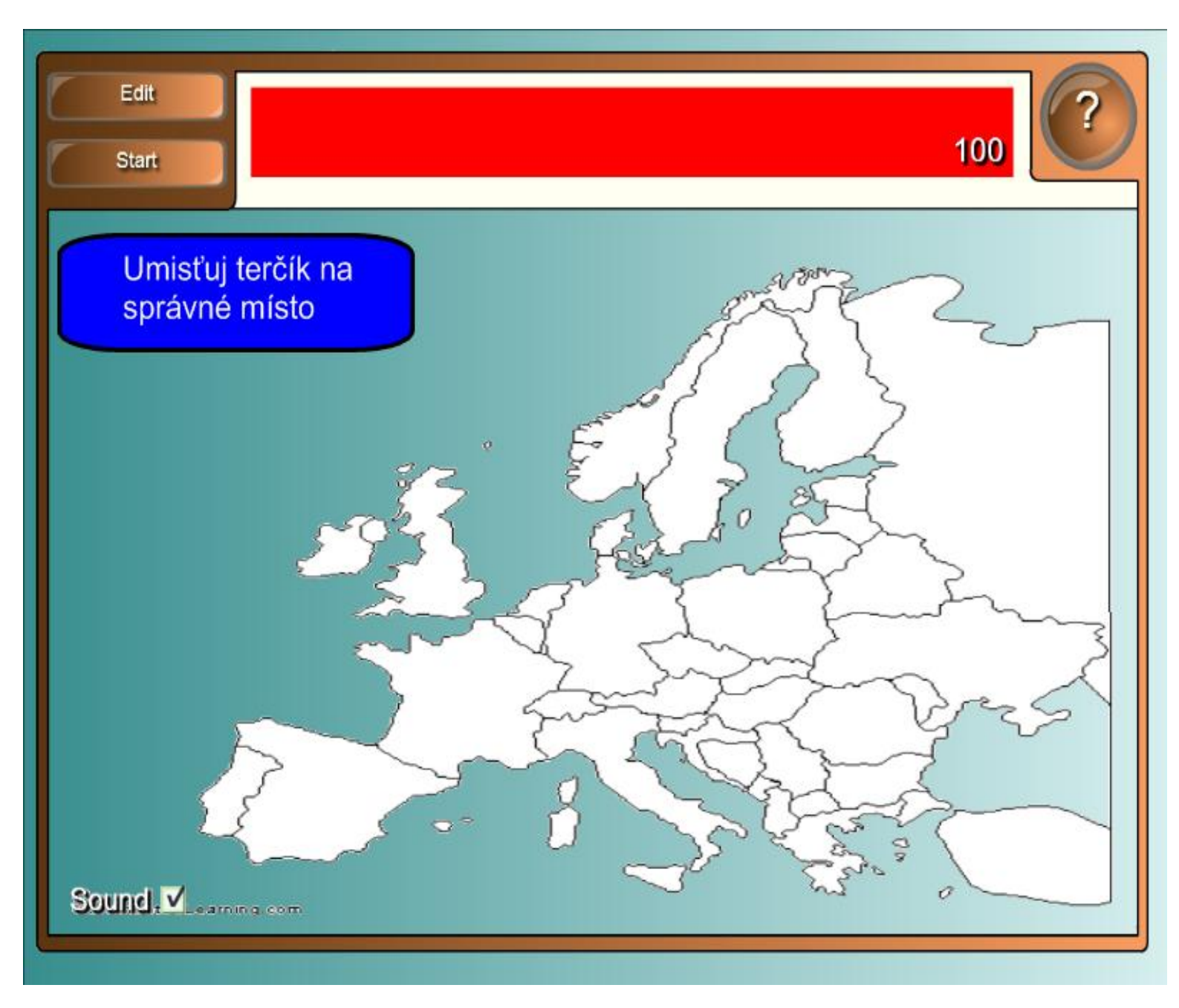

#### <u>Popis</u>

Žáci prstem nebo elektronickým perem na interaktivní tabuli umisťují červený terčík na správný tvar státu, který se zobrazí v horní části obrazovky v červeném poli. Aplikace se spustí tačítkem **start** a vymaže pro dalšího uživatele tlačítkem **reset**.

## Urči hlavní města

# Ke slovanským státům přiřaď hlavní město.

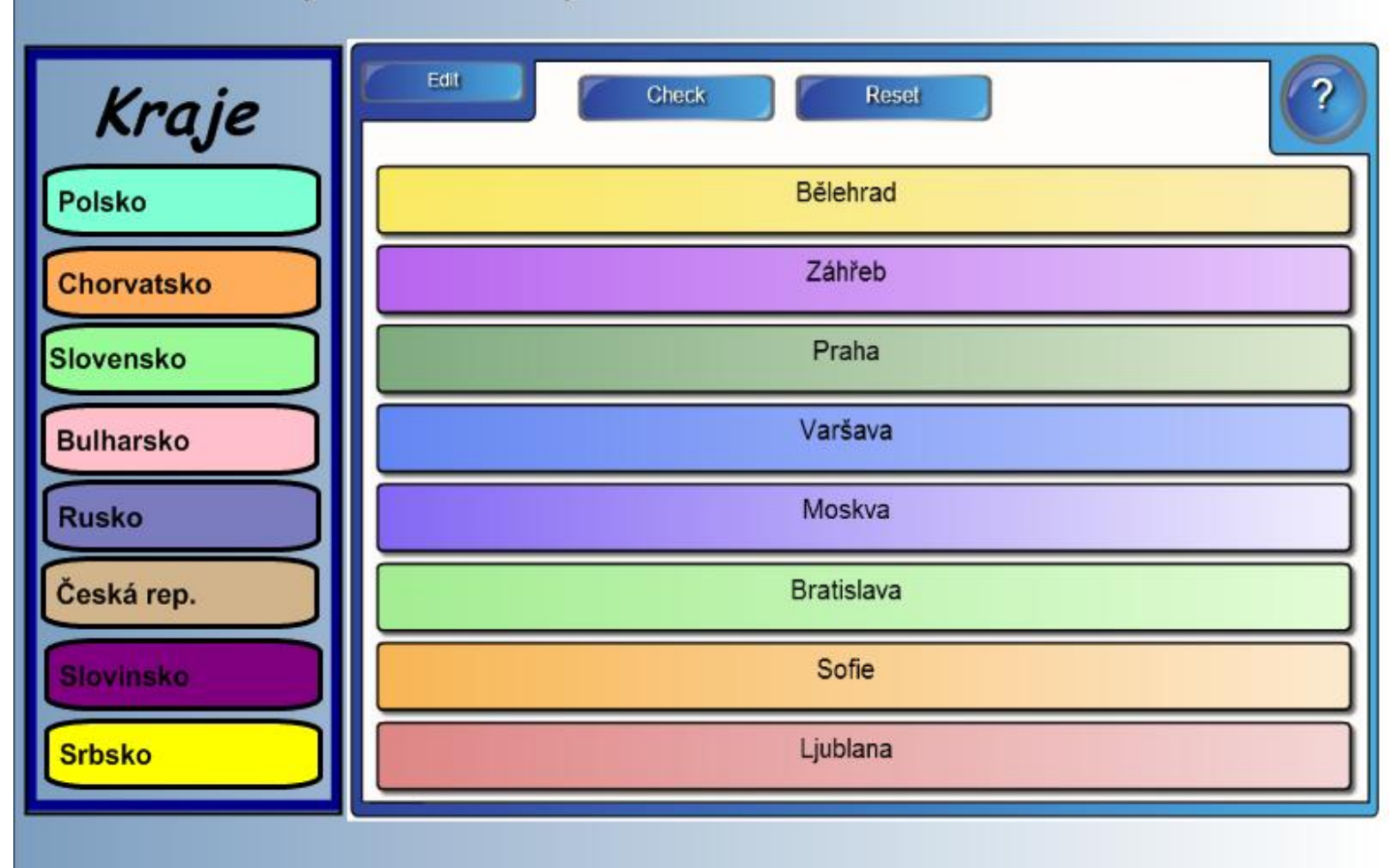

#### Popis

Pomocí elektronického pera nebo prstu je posunováno lištami na pravé straně do příslušného pořadí, tak aby u každého státu bylo správné hlavní město. Aplikace výsledky sama překontroluje a nechá uživatele přesunovat do té doby dokud není vše správně.

Tlačítko **Reset** nastaví přeházení lišt pro dalšího uživatele. Po dokončení zmáčkněte tlačítko **Check** a úloha se nám překontroluje. Správná odpověď je označena zelenou fajfkou a špatná červeným křížkem. Se špatnými jde dále hýpat do té doby dokud není na správném místě.

## Roztřid' slovanské země

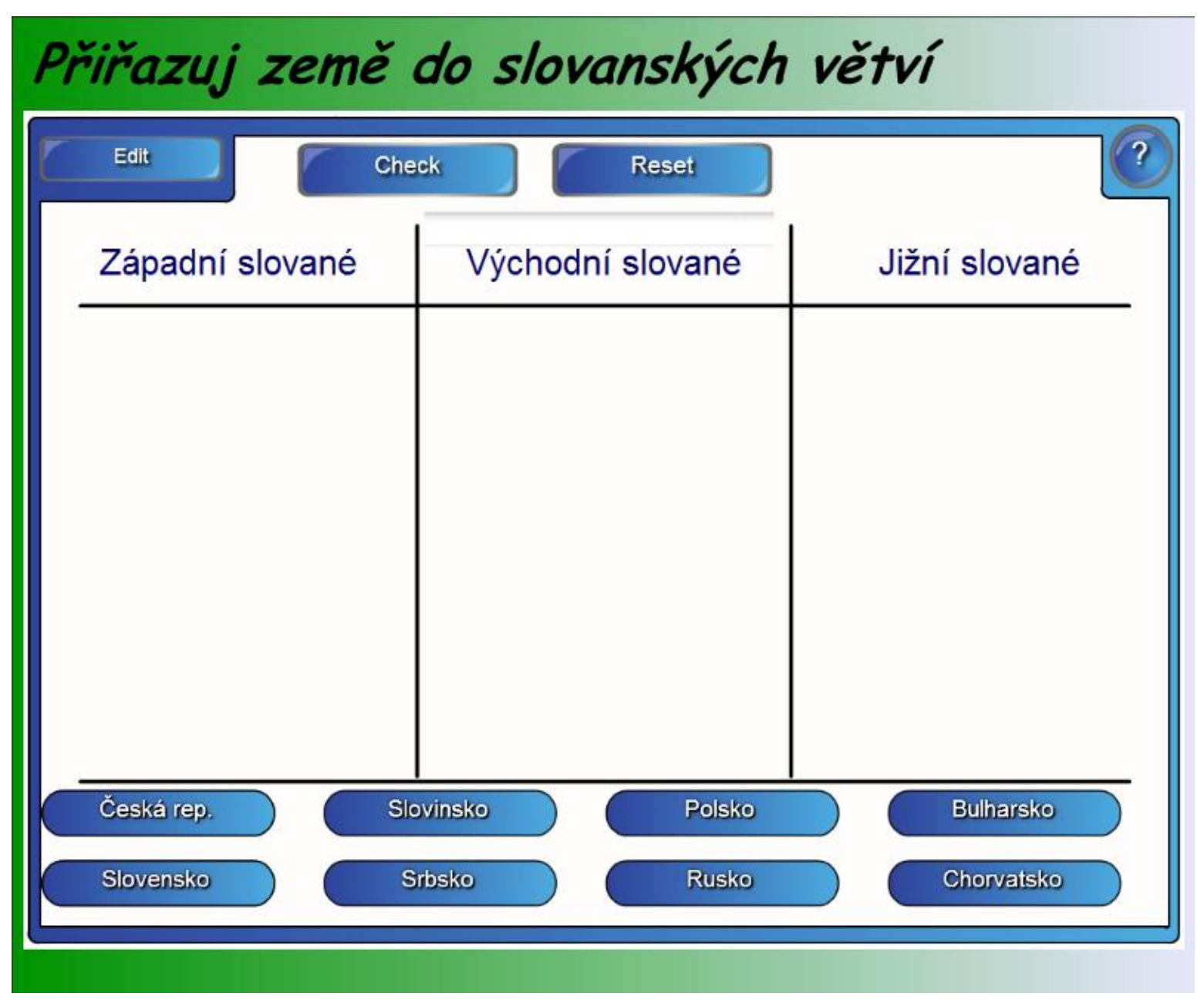

#### Popis

Posunování oběktů na spodní straně okna do správných kolonek podle původu slovanských zemí.

Tlačítko **Reset** nastaví přeházení lišt pro dalšího uživatele. Po dokončení zmáčkněte tlačítko **Check** a úloha se nám překontroluje. Správná odpověď je označena zelenou fajfkou a špatná červeným křížkem. Se špatnými jde dále hýpat do té doby dokud není na správném místě.